# Solar Link ZERO 設定確認・変更ガイド

ZERO の設定確認や変更に関する詳細な情報は、付属の USB メモリに格納されている PDF ファイル 「設定変更手順書」をご確認ください。また、設定の確認・変更には Windows PC が必要です。

## 【事前準備】いずれの項目もこちらの手順からご対応ください。

- A Windows PC に ZERO 付属の USB メモリを挿入します。
- B USB メモリ内の全てのファイルやフォルダをコピーして、任意のフォルダ内に貼り付けて 設定変更前のバックアップをとります。
- C USB メモリ内の conf (または conf.exe) をダブルクリックすると、設定ツールが開きます。 ※各ファイル名の表示は、お使いの Windows PC の「フォルダオプション」の設定に依存しています。

### #1. 画面の変更・追加

- ディスプレイに表示させたい画像ファイルを用意します。
- データ仕様: JPEG 形式・1920×1080 pixel
- ファイル名:半角英数字に限る。拡張子[.jpg]は小文字
- ※上記の内容を満たしていない場合はエラーメッセージが表示されます。 また、グラデーション画像では、仕様上(RGB565)色ムラが出る場合があります。
- ①【事前準備】の B と G の手順の間に、表示させたい画像ファイルを USB メモリ内にコピーして準備します。
- 2 設定ツール画面が開くので、表示関係設定メニューのコンテンツ追加を クリックします。

3 コンテンツ追加画面が開きます。追加をクリックし、追加したい画像 ファイルを指定すると、コンテンツ追加画面の一覧に追加されます。

※画像データは USB メモリ内の [setting]>[contents] フォルダに保存されます。

1080pixel

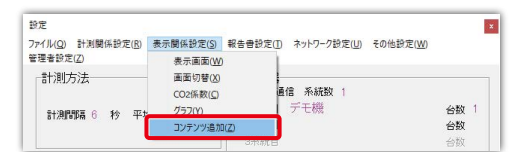

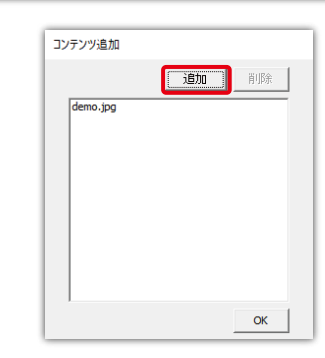

5 表示関係設定メニューの画面切替をクリックします。

※追加できるコンテンツ画面の枚数は最大 30 枚です。

④ OK をクリックして画面を閉じます。

- 6 自動画面切替設定が開きます。表示パターンの任意設定を選択します。
- 「表示」欄で表示させたい画面を選択し、それぞれの切替間隔を設定します。 巡回させる画面数は画面枚数から変更することができます。
- 8 設定内容を確認し、OK をクリックして自動画面切替設定を閉じます。
- ② 設定ツール画面で設定内容を確認し、画面を閉じます。
- ●「【変更後共通】ZERO本体への設定反映」を実施し、 設定をZERO本体に反映します。反映が完了したら、 設定した通りにディスプレイに表示されるか確認してください。

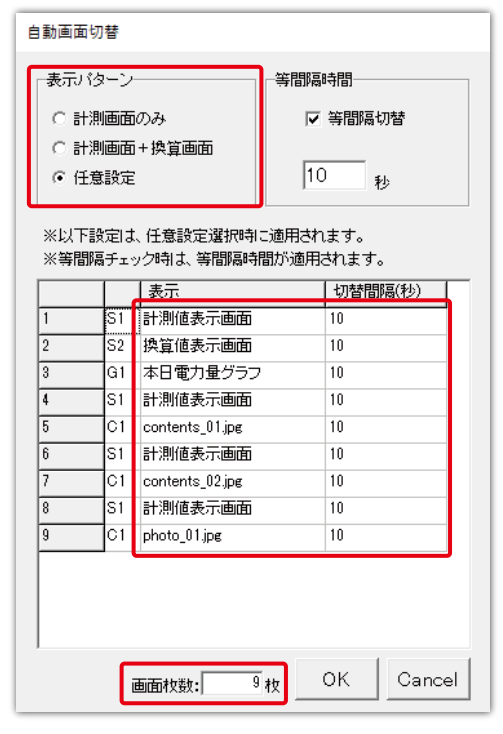

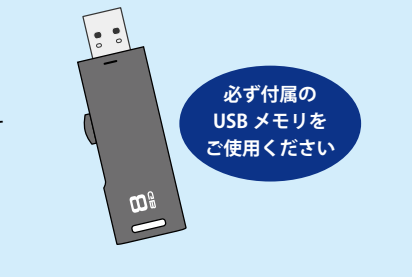

## #2. 無線 LAN の接続設定

(無線 LAN 経由でも構内ネットワーク等に接続して WEB アプリケーションを閲覧できます(初期設定では有線 LAN のみ有効)。

- ネットワーク設定メニューの本体をクリックして、本体画面を表示します。
- 2 無線LANタブで「無線LANを利用する」にチェックを入れ、接続方法を選択します。(自動取得/固定)
- ほんするネットワークの SSID、セキュリティ設定、暗号化種類、パスワードを入力します。 ※手順 2. で固定を選択した場合は IP アドレス、サブネットマスク、デフォルトゲートウェイ、DNS サーバーも入力します。
- ▲ 変更を保存する場合は OK をクリックして、設定ツール画面も閉じます。
- ⑤「【変更後共通】ZERO本体への設定反映」を実施し、設定を ZERO本体に反映します。 反映が完了したら、ZERO本体のタクトスイッチ(白いボタン)を2回押して「通信状況モニター」を 表示し、無線LANの電波強度が「-45dBm」~「-71dBm」であることを確認します。

電波強度

-68 dBm

Y.II

| ※電波強度は -45dBm ~ -71dBm で安定して通信できます。 |  |
|-------------------------------------|--|
| (現地状況により、実際の通信状況は変動する場合があります)       |  |

### #3.Solar Link ZERO 本体の IP アドレス変更(有線 LAN)

Ethernet 接続のパワーコンディショナの場合は、パワーコンディショナのネットワーク設定との整合を確認しながら IP アドレス の設定を行う必要があります。無線 LAN 接続時の IP アドレス変更は「#2 無線 LAN での接続設定」を参照してください。

- ネットワーク設定メニューの本体をクリックして、本体画面を表示します。
- 2 有線 LAN タブを選択した状態で、接続方法を選択します。(自動取得/固定)
- 3 手順2. で固定を選択した場合、IP アドレス・サブネットマスク ・デフォルトゲートウェイ・DNS サーバーを入力します。
- ④変更を保存する場合は OK をクリックして、画面を閉じ、設定ツール画面も閉じます。

「【変更後共通】ZERO本体への設定反映」を実施し、設定を ZERO本体に反映します。 反映が完了したら、ZERO本体のタクトスイッチ(白いボタン)を2回押して表示される 「通信状況モニター」の有線 LAN の IP アドレス等が設定した値になっているか確認します。

| 有線LA | .N | IPアドレス   | 192.168.1. <b>240</b> | デフォルトゲートウェイ | 192.168.1.1 |  |
|------|----|----------|-----------------------|-------------|-------------|--|
| 接続方法 | 固定 | サブネットマスク | 255.255.255.0         | DNS サーバ     | 192.168.1.1 |  |

#### #4. 計測機器の確認 【ご注意】出荷時に設定済みです。変更する必要はありません。

計測関係設定メニューの計測機器をクリックして計測機器画面を表示し、登録内容と現地の仕様に相違がないことを確認します。

□通信方式 (RS-485 通信・TCP/IP 通信) □計測機器 · 台数

2万が一、変更が必要になった場合は、 下記のコールセンターまでご連絡ください。

株式会社ラプラス・システム コールセンター TEL:075-634-8073

| 定                                         |                                                               | ×          | ■ 計測機器                          | - 0                                          |
|-------------------------------------------|---------------------------------------------------------------|------------|---------------------------------|----------------------------------------------|
| ペル(Q) 計測関係設定(R) 表示関係設定(S)<br>理者設定 計測方法(X) | 報告書設定(T) ネットワーク設定(U) その他設定(N                                  | M)         | ■システム構成<br>● Solar Link ZERO T2 | 通信方式 「TCP/IP ・ _ ジリア _ NIDA                  |
| 計測機器(Y)<br>チャンネル(Z)<br>計測問題 6 秒 平均個数 10 個 | 495/2320通信 系統数 1<br>1系統目 ABB(Modbus)<br>2系統目                  | 台数 1<br>台数 | 「シリアルボート14加洋電気(新」の答案            | 計制編纂 Asse(Nodbull'S)<br>台號 3 王               |
| 表示画面<br>計測画面 標準A                          | 3元前日<br>TCP/P通信                                               | 1970<br>台数 |                                 | 選択じたポートの詳細を表示                                |
| グラフ<br>軸題 電力量 最大レンジ 3000 kWh              | <ul> <li>         ・回回の首         <ul> <li></li></ul></li></ul> |            |                                 | - INEAL AREA AREA AREA AREA AREA AREA AREA A |
| 二酸化炭素係数<br>係数 0579                        | 設備利用<br>設備彩量 100 kw 計算要素 交流                                   |            |                                 |                                              |

#### 【変更後共通】ZERO本体への設定反映 ※本操作はUSBメモリ内の設定を変更した後、ZEROに変更内容を反映させるために行います。 USB メモリを Windows PC から安全に取り外し、ZERO 本体に挿入します。

- 2 ZERO 本体左側のタクトスイッチ(白いボタン)を 3 秒程度長押ししてから離し、ZERO 本体を再起動します (起動時に USB メモリ内の設定情報が読み込まれます)。
- 🚯 再起動後(ST1 LED(赤)が消灯、ST2 LED(緑)が点滅で再起動完了)、タクトスイッチを 1 回押して表示される画面を確認し 全てのパワーコンディショナで計測できているか確認します。
- ZERO本体から USB メモリを取り外します(本体を停止する必要はありません)。
- 🚯 Windows PC に USB メモリを挿入し、USB メモリ内の全てのファイルやフォルダをコピーして、任意のフォルダ内に貼り付けて 設定変更後のバックアップをとります。

| +測聞稿 6 秒 平均個語                   | 485/2<br>2 10 / 10 11 | 戦88 9-7-(Wei<br>201通1 サーバー(slup<br>充目 NTPサーバ部 | sDAV)( <u>W</u> )<br>sclient)(S)<br>t定(N) | 台数 1 |
|---------------------------------|-----------------------|-----------------------------------------------|-------------------------------------------|------|
|                                 |                       |                                               |                                           |      |
| 有線LAN 無線LAN                     | 3G回線                  |                                               |                                           |      |
| ☞ 無線LANを使用す                     | する                    |                                               |                                           |      |
| 接続方法<br>○ 自動取得                  | • 固定                  |                                               |                                           |      |
| IPアドレス<br>(例;192.168.1.111)     | 192.168.1.103         | SSID                                          | Honsya1F                                  |      |
| サブネットマスク<br>(例;255.255.255.0)   | 255.255.255.0         | セキュリティ種類                                      | WPA2-PSK                                  | •    |
| デフォルト ゲートウェイ<br>(例;192.168.1.1) | 192.168.1.1           | 暗号化種類                                         | AES                                       | •    |
| DNSサーバー<br>(例;192.168.1.1)      | 192.168.1.1           | バスワード                                         | *****                                     | ***  |
| (1913-192.168.1.1)              |                       |                                               |                                           |      |

ファイル(1) 計測期体的定(5) 表示関係的定(5) 報告書的定(1) <mark>ネットワーク設定(1)</mark> その後<mark>計</mark> 管理者的定(2)

計測機器

1系統目

サーバー(veoc... サーバー(clupclient) NTPサーバ設定(N)

Cancel

計測方法

計測開幕 6 秒 平均国际

有線LAN 無線LAN 3G回線

☑ 有線LANを使用する 伝統方法

(自動取得)(日定)

サブネットマスク デフォルト ゲートウェイ (例:192.168.1.1)

IPアドレス (例:192.168.1.111) 192.168.1.240 0) 255 255 255 0

DNSサーバー (例;192.168.1.1) 192.168.1.1

ок